JULY 16, 2024

# Customer and Asset Management System Updating Banking Information

ISO Billing Department

**ISO-NE PUBLIC** 

new england

ISO

### **Setting Up and Maintaining Banking Information**

- In order for ISO New England Inc. (ISO) to securely receive banking information from authorized personnel, customers will utilize the Customer and Asset Management System (CAMS) for submittal of new or updated banking information. You can access CAMS through the SMD applications homepage: <u>SMD</u> <u>Applications Home Page (iso-ne.com)</u>
- Your Security Administrator will have the ability to grant banking roles to individuals.
- For new participants Customer Service will assign the External Banking Admin and Approver Roles to the person listed as the Primary Billing Contact in the Credit Application

# **Available CAMS Banking Roles**

- External Banking Admin
- External Banking Approver
- External Banking Viewer

# **External Banking Admin Access**

- The External Banking Admin role will allow users full access to current and historical date. The role will be able to make any changes to banking data.
- The Primary Billing Contact must be assigned the role of External Banking Admin to allow them to maintain and view the complete banking data.
- The company's SA will need to grant this role to the Primary Billing Contact. The role will not be automatically assigned to the Primary Billing Contact.
- ISO personnel will not have access to maintain banking data on behalf of customers.

# **External Banking Approver Access**

- The External Banking Approver role will allow users full access to current and historical banking data. The role will be able to approve or reject any changes made by the External Banking Admin, however this role will <u>not be</u> able to make any changes.
- Your company's SA will need to assign the External Banking Approver role.
- Any contact for your Company can be assigned this role. The contact must be listed in the customer contact listing in CAMS for your company.

### **External Banking Viewer Access**

- The External Banking Viewer role will allow users view-only access to current and historical banking data; note that a portion of the bank account number will be masked.
- Your company's SA will need to assign the External Banking Viewer role.
- Any contact for your Company can be assigned this role. The contact must be listed in the customer contact listing in CAMS for your company.

# New Participants - External Banking Admin Role Assignment

- Customer Service will assign the External Banking Admin role and the External Banking Approver role to the person listed as the Primary Billing Contact in the Credit Application.
- Once you have become a Participant, your SA will then be responsible for assigning these role.
- The ISO Billing Department will not accept banking information via e-mail, phone, or fax.

# Where is the Banking tab located in CAMS?

• Once logged into CAMS, under the Company tab, Banking will be located on the far right side of your screen.

| Customer Asset Management System |               |         |          |             |              |             |         |            | Welcome to ISO New England's Customer | Asset Management System |
|----------------------------------|---------------|---------|----------|-------------|--------------|-------------|---------|------------|---------------------------------------|-------------------------|
| COMPANY                          | RELATIONSHIPS | PERSONS | ASSETS   | SUBACCOUNTS |              |             |         |            |                                       |                         |
| Basic                            | Requirements  | Addre   | ISSES    | History     | Applications | File Shares | Corpora | ate Family | Pending Relationships                 | Contacts                |
| Cor                              | mmittees      | Gor     | vernance |             | Change Log   | Person      | s       |            | Service Notes                         | Banking                 |

# **Make Banking Changes**

• Once you click on Banking, the External Banking Admin will have an ADD Button, click on the add button to bring up the screen for banking changes.

| Custome | er Asset Ma   | Welcome   | to ISO New England's Custor | ner Asset Management System |                |         |            |                       |          |
|---------|---------------|-----------|-----------------------------|-----------------------------|----------------|---------|------------|-----------------------|----------|
| COMPANY | RELATIONSHIPS | PERSONS / | ASSETS SU                   | IBACCOUNTS                  |                |         |            |                       |          |
| Basic   | Requirements  | Addresses | Histor                      | ry Application              | ns File Shares | Corpora | ate Family | Pending Relationships | Contacts |
| Cor     | mmittees      | Governar  | nce                         | Change Log                  | ) Pe           | ersons  | Service    | Notes                 | Banking  |
|         |               |           |                             |                             |                |         |            |                       |          |

- Customer Banking Listing
  - Once you click on ADD button, the following screen will appear to enter your banking changes. Please note that all required fields have an asterisk.

Add

| Custome       | er Asset Ma              | nagement Syst           | em               |                            |                        |                  | Welcome to ISO New England's Customer  | r Asset Management Systen |
|---------------|--------------------------|-------------------------|------------------|----------------------------|------------------------|------------------|----------------------------------------|---------------------------|
| COMPANY       | RELATIONSHIPS            | PERSONS ASSETS          | SUBACCOUNTS      |                            |                        |                  |                                        |                           |
| Basic<br>Co   | Requirements<br>mmittees | Addresses<br>Governance | History          | Applications<br>Change Log | File Shares<br>Persons | Corporate Family | Pending Relationships<br>Service Notes | Contacts<br>Banking       |
|               |                          |                         |                  |                            |                        |                  |                                        | _                         |
| istomer Banki | ing Insert               |                         |                  |                            |                        |                  |                                        | Cance                     |
|               |                          | <br>                    | Date Effective*: |                            | 1                      |                  |                                        |                           |
|               |                          | Wire ABA Ro             | uting Number*:   |                            |                        |                  |                                        |                           |
|               |                          | WIFE AC                 |                  |                            |                        |                  |                                        |                           |
|               |                          | Additional Trans        | er Instructions: |                            | ^                      |                  |                                        |                           |
|               |                          |                         |                  |                            | $\sim$                 |                  |                                        |                           |
|               |                          | ACH ABA Ro              | uting Number*:   |                            |                        |                  |                                        |                           |
|               |                          | ACH Ac                  | ount Number*:    |                            |                        |                  |                                        |                           |
|               |                          |                         |                  |                            |                        |                  |                                        |                           |
|               |                          |                         | Comments:        |                            | 0                      |                  |                                        |                           |
|               |                          |                         |                  |                            | Ť.                     |                  |                                        |                           |
|               |                          |                         |                  | Subm                       | it                     |                  |                                        |                           |
|               |                          |                         |                  |                            |                        |                  |                                        |                           |
|               |                          |                         |                  | ISO-NE PLI                 | BLIC                   |                  |                                        | _                         |
|               |                          |                         |                  | 130-1121 0                 |                        |                  |                                        |                           |
|               |                          |                         |                  |                            |                        |                  |                                        |                           |

Ж

### **Important Banking Information**

- <u>Effective Date</u> Must be 2 business days from date entering the change up to 10 business days out from date entering the change.
- <u>WIRE ABA Routing Number</u> Must be numeric and must be 9 digits
- <u>WIRE Account Number</u> Must be Alpha numeric minimum of 4 digits and maximum of 34 digits [No special characters or spaces].
- Additional Transfer Instruction free-form text, maximum allowed 300 characters.
- <u>ACH ABA Routing Number</u> Must be numeric and must be 9 digits.
- <u>ACH Account Number</u> Must be Alpha numeric minimum of 4 digits and maximum of 34 digits [No special characters or spaces].
- Comments free-form text.

ISO-NE PUBLIC

10

### **Complete Your Banking Changes**

• If you have submitted information that does not agree with the requirements listed in the slide on the previous page, you will receive an error message.

| Custome               | er Asset M                                 | lanagement                                         | t System |              |             |                  |
|-----------------------|--------------------------------------------|----------------------------------------------------|----------|--------------|-------------|------------------|
| COMPANY               | RELATIONSHIPS                              | SUBACCOUNTS                                        |          |              |             |                  |
| Basic                 |                                            | Addresses                                          | History  | Applications | File Shares | Corporate Family |
|                       |                                            | Committees                                         |          | Governance   |             | Change Log       |
| Customer Bankir       | ng Insert                                  |                                                    | -        |              |             |                  |
| Error                 |                                            |                                                    | ~        |              |             |                  |
| • Wire A8<br>• ACH A8 | A Routing Number mu<br>A Routing Number mu | st be 9 numeric digits.<br>st be 9 numeric digits. |          |              |             |                  |
|                       |                                            |                                                    |          |              | _           |                  |

 Once you have completed your changes, click submit and you will receive a message: Customer Banking information effective <u>date</u> submitted for approval (External Banking Approver). The status will indicate Pending Customer Review.

| Custom                 | er Asset Ma               | inageme             | nt System                  |             |                                | Welcome to ISO New Engle<br>Management System |                     |                               |
|------------------------|---------------------------|---------------------|----------------------------|-------------|--------------------------------|-----------------------------------------------|---------------------|-------------------------------|
| COMPANY                | RELATIONSHIPS             | SUBACCOUN           | rs                         |             |                                |                                               |                     | Status                        |
| Basic<br>Customer Bank | Addresses<br>Committees   | History             | Applications<br>Governance | File Shares | Corporate Family<br>Change Log | Pending Relationships                         | Contacts<br>Banking | Pending<br>Customer<br>Review |
| • Custor               | mer Banking information e | fective 01-JUN-16 s | ubmitted for ISO approval. |             |                                |                                               |                     |                               |
|                        |                           |                     | >                          | ISO-NE P    | UBLIC                          |                                               |                     | _                             |

# **Approving Banking Changes**

• Once you click on Banking, the External Banking Approver will see on the far right hand side an action box with a button to approve (in green) or reject (in red).

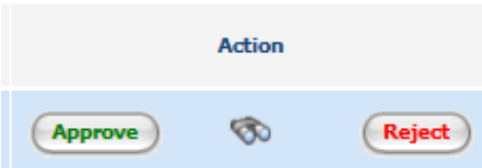

 If you click on the reject button, you will receive a message asking if you are sure you want to reject. Once you click yes, a comment field will pop up requiring you to enter a comment (indicated by a red asterisk). Enter a comment and then click submit. The screen will then be available for the External Banking Admin to make changes to the banking information.

| Message from webpage             | Customer Banking Status Update | x |
|----------------------------------|--------------------------------|---|
| Are you sure you want to Reject? | Comments*:                     |   |
| OK Cancel                        | Cancel Submit                  |   |

• Once changes are made by the External Banking Admin, the External Banking Approver will then be able to click on approve. A message box will appear confirming you want to approve. Once you click ok, a comment box will pop up. Enter a comment (e.g. approved). Click submit and the banking change will be sent to ISO for approval.

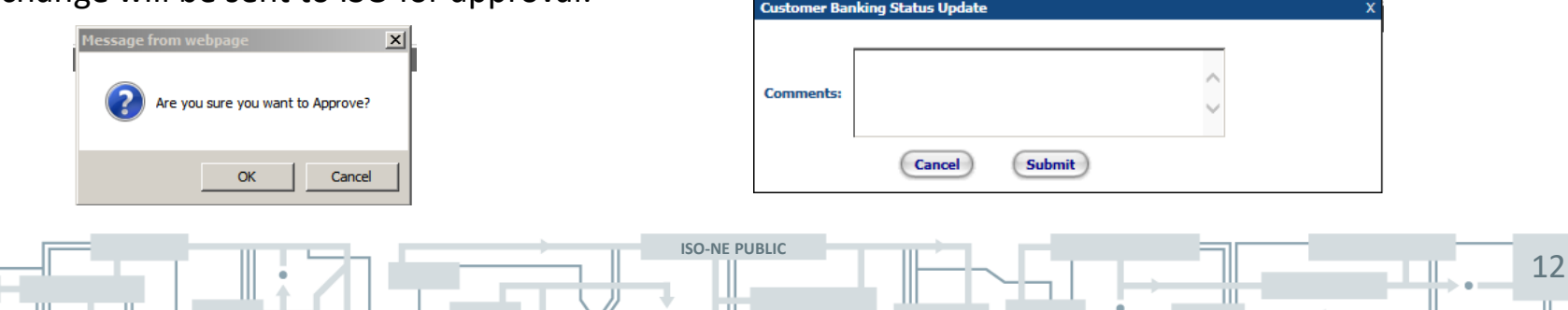

### **Complete Your Banking Changes**

 Once you have completed your changes and the External Banking Approver has approved the changes, the status will change to Pending ISO Review and you will receive a message: Customer Banking information effective date submitted for ISO approval.

> Pending ISO Review

| ustome  | er Asset Ma   | inagement   | System       |             | Welcome to ISO New England's Customer Ac<br>Management System |                       |          |  |  |
|---------|---------------|-------------|--------------|-------------|---------------------------------------------------------------|-----------------------|----------|--|--|
| COMPANY | RELATIONSHIPS | SUBACCOUNTS |              |             |                                                               |                       |          |  |  |
| Basic   | Addresses     | History     | Applications | File Shares | Corporate Family                                              | Pending Relationships | Contacts |  |  |
|         | Committees    |             | Governance   |             | Change Log                                                    |                       | Banking  |  |  |

• Once you have clicked submit, an email will be sent to Billing for review and approval of the banking change.

#### Complete Your Banking Changes (cont.)

- Billing will review the banking changes and will either approve or reject the banking change.
- Before rejecting the banking change, someone from Billing will reach out to the Primary Billing Contact to discuss the changes needed.
- The Primary Billing Contact will receive an e-mail indicating the banking change has been approved or rejected. (see next two slides for examples)

# **Approved Banking Change**

• Example of the email that the Primary Billing Contact will receive.

From: ISO Billing Department Sent: Friday, May 20, 2016 11:02 AM To: Participant's Primary Billing Contact Subject: The information you submitted has been approved by ISO New England

Log into the Customer Asset Management System (CAMS) to view the approved information

Thank you,

#### **ISO New England Billing Department**

(413) 540-4220 | <u>billingdept@iso-ne.com</u> ISO New England Inc. One Sullivan Road | Holyoke, MA 01040-2841 <u>Web | ISO Express | News | Twitter | App | Ask ISO</u>

This message may contain confidential information. If you are not the intended recipient, please notify ISO New England Billing Department right away. Then delete this email. Thank you.

15

# **Rejected Banking Change**

• Example of the email that the Primary Billing Contact will receive.

From: ISO Billing Department Sent: Friday, May 20, 2016 3:38 PM To: Participant's Primary Billing Contact Subject: Banking information submittal rejected

The Billing Department at ISO NE has rejected your submission and requires you to make changes to be resubmitted for approval. If you have any questions, please contact the Billing Department.

Thank you,

#### **ISO New England Billing Department**

(413) 540-4220 | <u>billingdept@iso-ne.com</u> ISO New England Inc. One Sullivan Road | Holyoke, MA 01040-2841 Web | ISO Express | <u>News</u> | <u>Twitter</u> | <u>App</u> | <u>Ask ISO</u>

This message may contain confidential information. If you are not the intended recipient, please notify ISO New England Billing Department right away. Then delete this email. Thank you.

**ISO-NE PUBLIC** 

16

# **Correcting a Banking Change That has Been Rejected**

- If you have received an e-mail that your banking changes have been rejected, log into CAMS and click on the banking under the Customer tab.
- Under Action on the far right hand side of the screen, click on the pencil.

| Custom            | er Asset M                | 1anagem               | ent Systen                 | n                      |                                    | We<br>Ma                   | kome to ISO New E<br>nagement System | ingland's Customer / | Asset   |
|-------------------|---------------------------|-----------------------|----------------------------|------------------------|------------------------------------|----------------------------|--------------------------------------|----------------------|---------|
| COMPANY           | RELATIONSHIPS             | SUBACCO               | UNTS                       |                        |                                    |                            |                                      |                      |         |
| Basic             | Addresses<br>Committees   | History               | Applications<br>Governan   | File Share             | s Corporate Ch                     | Family<br>ange Log         | Pending Relationshi                  | ps C<br>Banking      | ontacts |
| Customer Bank     | king Listing              |                       |                            |                        |                                    |                            |                                      | (                    | 💠 Add   |
| Date<br>Effective | ACH ABA Routing<br>Number | ACH Account<br>Number | Wire ABA Routing<br>Number | Wire Account<br>Number | Additional Transfer<br>Instruction | Status \$                  | Termination of Date                  | Comments             | Action  |
| 06/02/2016        | 999999999                 | abc00000              | 123456789                  | abc00000               | xf wire test                       | Pending Customer<br>Action |                                      | invalid ACH ABA      | 1       |

- Edit the banking fields, as needed, and click on submit. You will receive a message: Customer Banking information effective <u>date</u> submitted for ISO approval (as shown on page 13).
- External Banking Approver will need to approve the changes being resubmitted.
- Upon submission, an e-mail is sent to Billing for review and approval of the banking change.

# **Additional Reminders**

- Once a banking change has been submitted and approved, no changes can be submitted until after the effective date has occurred.
- Once the effective date of an approved banking change has occurred, the prior banking information will have a termination date that will be the same date as the effective date of the new banking change.
- Banking changes will be in one of four status':
  - Pending\_Customer\_Review Banking changes have been submitted and need to be approved by External Banking Approver.
  - Pending\_Customer\_Action Banking changes have been rejected by Billing and/or the External Banking Approver and need to be corrected by the Customer and re-submitted for approval.
  - Pending\_ISO\_Review Banking changes have been submitted and need to be approved by Billing.
  - Approved Banking change has been submitted and approved by Billing.
- Historical banking changes will be located under Customer Banking History.
- All banking changes must be entered into CAMS.
- If you need any assistance, please contact participant support and solutions.

#### ISO New England Participant Support and Solutions

(413) 540-4220 or AskISO@iso-ne.com or via Ask ISO: https://askiso.iso-ne.com/